## OOS ログイン方法ご案内(初回のみ下記手続き必要)

\*当案内はMEDICA HPを基に説明致しますがデュッセルドルフで開催のメッセは全て本案内共通です。

## ①下記ホームページへ MEDICA 出展者は<u>こちら</u> COMPAMED 出展者は<u>こちら</u>

| line Order System (OOS) ME                  | DICA Trade Fair - Windows Internet Explorer                                                                        |                                                                                                    |                                            |               | 🖃 🖃 🔀 I                       |
|---------------------------------------------|----------------------------------------------------------------------------------------------------|----------------------------------------------------------------------------------------------------|--------------------------------------------|---------------|-------------------------------|
| 🕥 🗸 👍 http://www.medica.de/cipp/i           | md_medica/lib/pub/login/page.oid,16303/lang.2/tick                                                                 | Loginたクリ、                                                                                                    | pitors.html                                | v +, × 0      | àcogle 🖉 🗸                    |
|                                             | ) ツール(1) ヘルプ(出)                                                                                                    | Logina 7 9                                                                                                    |                                            |               |                               |
| 🛊 📑 Online Order System (OOS) I             | MEDICA Trade Fair                                                                                                  |                                                                                                    |                                            | 🐴 • 🔊         | - 🖶 • 📴 ページ(P) • 🍈 ツール(Q) • 🎽 |
|                                             |                                                                                                    |                                                                                                    | Login Se                                   | lect Language |                               |
| MEDICA*                                     | DICA.de<br>Year-round Information<br>ommunication Portal<br>Part of it!                                            | world neuronal states and the states and the states | Login:<br>Password:<br>E Help/Registration | Login         | ← Online Access<br>Dataを入力    |
| MEDICA Home Companies                       | & Products Visitor Service Exhibitor Service / ServiceCompa<br>ServiceCompas                                       | ervice Press Service                                                                                                    | Search ten                                 | m             |                               |
| Become an Exhibitor                         |                                                                                                    |                                                                                                    | Requests concerning                        | your          |                               |
| Facts for Your Success                      | Online Order System (OOS)                                                                                          |                                                                                                    | Phone:                                     |               |                               |
| Times & Fees                                |                                                                                                    |                                                                                                    | (= +49 (0)211 4560-40                      | 0 0           |                               |
| <ul> <li>Online Application 2011</li> </ul> | Login                                                                                                    |                                                                                                    | E-Mail. Monime Suppo                       | in c          |                               |
| Information Brochure 2011                   |                                                                                                    |                                                                                                    |                                            |               |                               |
| Profile Data 2010                           | Login required                                                                                                    |                                                                                                    |                                            |               |                               |
| ServiceCompass                              | As an exhibitor of MEDICA you                                                                                      | have a lot of advantages which                                                                                                    |                                            |               |                               |
| Important Information                       | can be used not only until the beginning of the show: Login on                                                     |                                                                                                    |                                            |               |                               |
| Online Order System<br>(OOS) ≜              | the right top with your access codes which you have received<br>by mail with your admission for MEDICA trade fair. |                                                                                                    |                                            |               |                               |
| Your Trade Fair Stand                       |                                                                                                    |                                                                                                    |                                            |               |                               |
| Stand Construction                          | Your login data are also valid for the pre-filled online application of the                                        |                                                                                                    |                                            |               |                               |
| Stand Configurator                          | following trade show.                                                                                              |                                                                                                    |                                            |               |                               |
| Stand Builder Portal                        |                                                                                                    |                                                                                                    |                                            |               |                               |
| Advertising Aids and                        | If you have forgotten your login please refer                                                                      | r to the following                                                                                                    |                                            |               |                               |
| Advertising on the                          | hotline: (📕 +49 211 4560-400 🔮 or write an                                                                         | e-mail to online-                                                                                                    |                                            |               | ~                             |

## ②任意パスワードへの変更/TEL・FAX・Eメール入力

| 援 Online Order System 🕷                             | Vindaws Internet Explorer                                                                                                    | _ 2 🔀                 |
|-----------------------------------------------------|----------------------------------------------------------------------------------------------------|-----------------------|
| G 🕞 - 🙋 nttps://www.pcs                             | smesse dæsseldoride/sap/to/zu//sap/tis/yds%ap client=1608sep ankære=ENSQ_VOES/XOKD_LCQIN=q41EUK=%CC%D4GdxG0%A4TczEbA8C 💌 🔒 👫 🛪 🖬 tiooslo                                                                                                    | [ <b>P</b> ]          |
| ったれの 福美町 表示型 る                                      | 251200 V-VO VV/C)                                                                                                    |                       |
| 🚖 🍁 🌈 Online Order System                           | n 🔐 🖷 🔂 - 👼                                                                                                    | - 🖻 🖉 V 🗇 🖉 V V 🔘 - 🦉 |
| Messe<br>Düsseldorf                                 | Help         Exceedback           SS         Exhibitor<br>Customer(D: 761324<br>Orce(D): 2243177         Vesse Düsseldorf.Japan Ltd.<br>New Otari Garden Court 7th Floor<br>Exhibition<br>HallBooth         Messe Düsseldorf.Japan Ltd.           stem         MEDICA         41, Nol-to, Chyoda ku<br>HallBooth         120-0094 Tokyo<br>Phore 81-3-321C-9969         MEDICA* |                       |
| *Save changes<br>*Exit OOS<br>Save Changesを<br>フリック | <ul> <li>Coloured boxes are mandatory!</li> <li>Entry of phone and fax numbers with country code and start with 00.</li> <li>Perse do not use any "-/* " of banks.</li> <li>Your personal password must have a minimum of 6 digits.</li> <li>The password is assigned to the online-order system and the portal.</li> </ul>                                                     |                       |
|                                                     | Order confirmation and notification BreMail マ                                                                                                    |                       |
|                                                     | 住息のハス<br>By "clicking" the box" accept" (bottom), you acknowledge acceptance of <u>User Conditions - OOS Terms and</u><br>Go-Online-Access                                                                                                    |                       |
|                                                     | After your acceptance please click "Save changes"(left).                                                                                                    |                       |
| ページが表示されました                                         |                                                                                                    | ► ® 100% -            |
| · · · · · · · · · · · · · · · · · · ·               |                                                                                                    |                       |
| 規約國                                                 | 」<br>司意にチェック                                                                                                    |                       |

③下記、エラーメッセージが表示された場合

| Windows Internet Explorer |                                                                 |  |  |  |
|---------------------------|-----------------------------------------------------------------|--|--|--|
| ♪                         | Please enter the Telefax number like the format 0049021145600 ! |  |  |  |
|                           | OK                                                              |  |  |  |

⇒TEL・FAX 番号入力の際、0081352109951 のようにハイフンなしで「00・国番号・市外局 番号・・・」と続けて入力(Eメール、任意パスワードもお忘れなく)

④OOS エントリー完了 下記 Welcome page へ

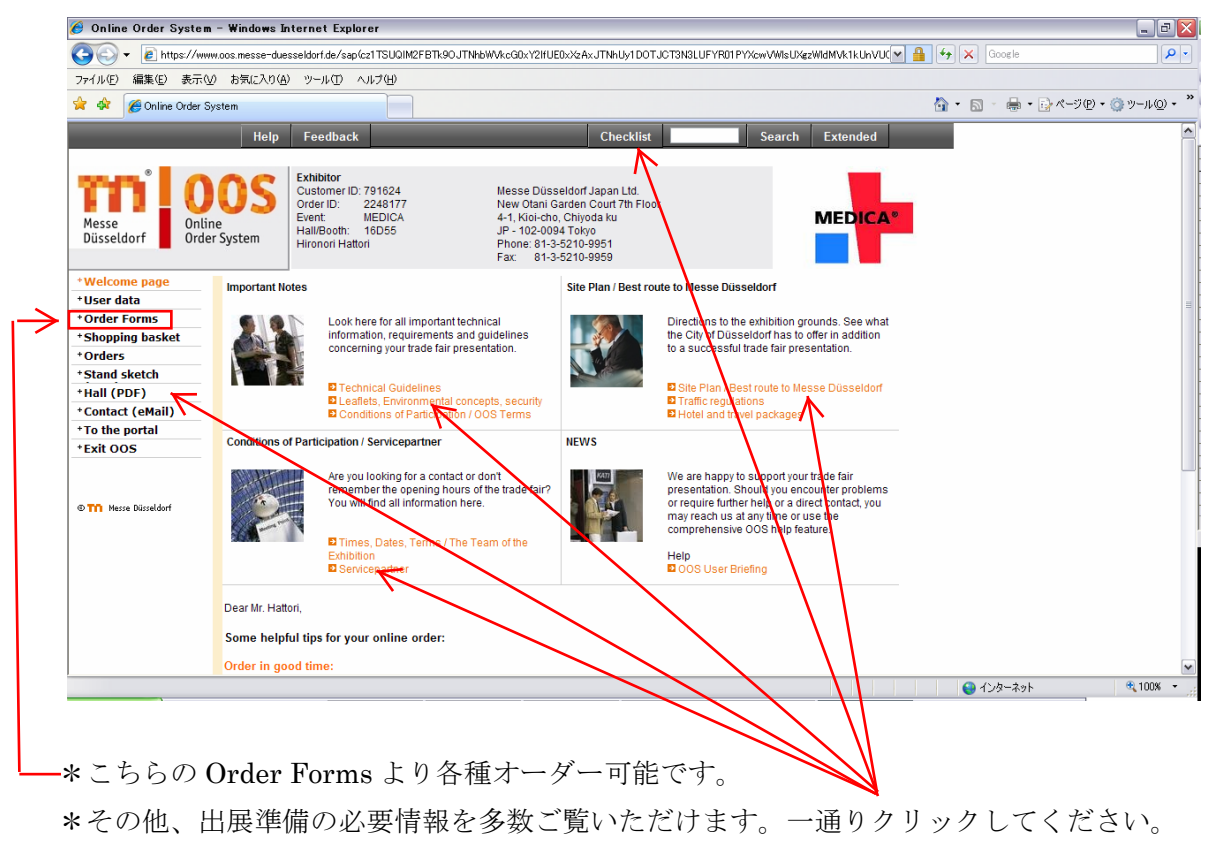

ご不明な点は MDJ まで TEL:03-5210-9951 <u>mdj@messe-dus.co.jp</u>